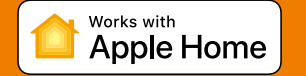

Technológia Apple HomeKit poskytuje jednoduchý a bezpečný spôsob ovládania domácich svetiel, dverí, termostatov a dalších zariadení z iPhonu, iPadu alebo iPodu touch. Zariadenie IMI Heimeier neoHub reaguje na Siri a umožňuje vyžiadať si aktuálnu teplotu, nastaviť novú teplotu alebo podržať teplotu a zapnúť/vypnúť pohotovostný režim priamo z iPhonu, iPadu alebo iPodu touch.

#### Kompatibilita

NeoHub umožňuje zariadeniam neoStat, neoStat-e a neoAir pracovať s technológiou HomeKit. Na ovládanie tohto príslušenstva s podporou HomeKit sa odporúča najnovšia verzia iOS alebo iPadOS. Komunikácia medzi neoHub a neoStat, neoStat-e, neoAir je zabezpečená využitím rámcového mechanizmu ochrany založeného na Advanced Encryption Standard (AES) so 128-bitovými náhodne generovanými klúčmi.

Použitie zňaku Works with Apple znamená, že príslušenstvo bolo navrhnuté tak, aby fungovalo s označenou špecifickou technológiou, a bolo certifikované vývojárom, aby spĺňalo výkonnostné štandardy spoločnosti Apple. Spoločnosť Apple nezodpovedá za prevádzku tohto zariadenia ani za jeho súlad s bezpečnostnými a regulačnými normami. Apple, Apple Home, Apple Watch, HomeKit, HomePod, HomePod mini, iPad, iPad Air, iPhone a tvOS sú ochranné známky spoločnosti Apple Inc., registrované v USA a ďalších krajinách a regiónoch.

Vyhradzujeme si právo na technické zmeny bez predchádzajúceho upozornenia.

neoHub G2 SK Rev 1.0 03.2024

## 🚺 Nastavenie služby neoHub

Zariadenie neoHub je navrhnuté tak, aby sa dalo rýchlo a jednoducho nastaviť.

Stačí postupovať podľa tohto stručného návodu a čoskoro budete mať inteligentnú kontrolu nad svojím domácim vykurovacím systémom.

## 📙 Systémové požiadavky

- · Aktívne širokopásmové pripojenie.
- Sieťové napájanie 230 V (adaptér je súčasťou dodávky).
- Širokopásmový router s funkciou DHCP.
- Mobilné zariadenie s operačným systémom iOS, Android alebo Windows.

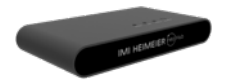

#### 🚺 Pripojte napájanie

Pripojte zariadenie neoHub k routeru pomocou dodaného ethernetového kábla.

Pripojte napájací zdroj USB k zariadeniu neoHub.

Po pripojení zariadenia neoHub k sieti sa rozsvieti červená kontrolka Link.

Po pripojení ku cloudovému serveru IMI Heimeier sa kontrolka Link rozsvieti na ZELENÚ.

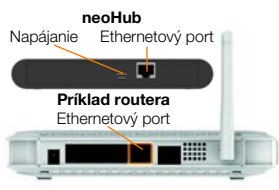

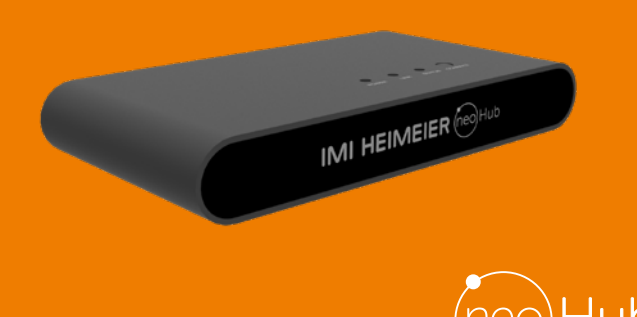

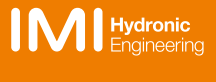

zaregistrujte si účet.

# 2 Stiahnite si aplikáciu

Pripoite mobilné zariadenie k rovnakei sieti

wifi ako zariadenie neoHub. Stiahnite si bezplatnú aplikáciu IMI Heimeier neoApp a

#### 8 Pridajte umiestnenie

Po registrácii a prihlásení vyberte možnosť PRIDAŤ NEOHUB

| Download on the App Store | To create an account, simply write your email<br>address and thores a personnel. | 2    |
|---------------------------|----------------------------------------------------------------------------------|------|
| Get IT ON<br>Google Play  | Paramet II.                                                                      | Yama |
| neo                       | what composition is provided at                                                  |      |
|                           | TEME AND CONFERE                                                                 |      |

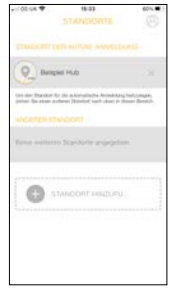

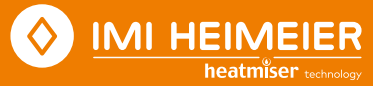

### 4 Pripojte sa k neoHub

Stlačením tlačidla pripojenia na zariadení neoHub pridajte lokalitu do svojho konta.

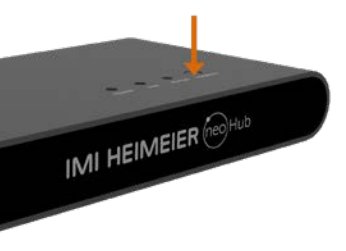

# 8 Pridajte Ďalšie/Dokončiť

Stlačte tlačidlo PRIDAŤ ĎALŠIE pre ďalšie zariadenia alebo stlačte tlačidlo DOKONČIŤ.

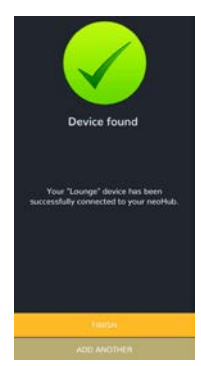

### 5 Pomenujte svoj neoHub

Po pripojení pridajte názov (napr. Domov). Ďalším krokom je spárovanie zariadení neo so zariadením neoHub. V aplikácii vyberte možnosť *PRIDAŤ NEOSTAT*.

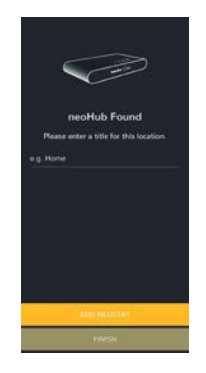

## 6 Pridajte zónu

Vyberte jeden z prednastavených názvov alebo zadajte vlastný názov zariadenia a potom stlačte tlačidlo *ĎALEJ*. Kontrolka stavu na rozbočovači bude teraz blíkať.

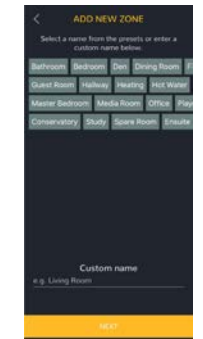

## 7 Aktivujte režim párovania

- Pomocou tlačidiel < / > vyberte (U) stlačte a podržte tlačidlo ✓.
- Teraz je vybraná možnosť NASTAVIŤ, stlačte dvakrát tlačidlo ✓.
- Symbol Symbol sačne blikať.
- Po pripojení k rozbočovaču sa trvalo zobrazí symbol <sup>(</sup>).

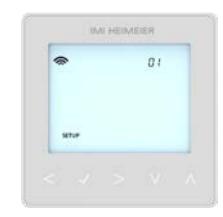

# Morks with Apple Home

#### 1. Spárujte svoj IMI Heimeier neoHub s HomeKitom pomocou aplikácie neoApp

Na obrazovke nastavení vyberte HomeKit a Siri.

vk neboli vytvorené žiadne domácnosti IomeKit, vyberte možnosť *VYTVORIŤ NOVÚ* DOMÁCNOSŤ.

Zadajte názov svojej domácnosti

uknutím na šípku vpravo vstúpite do lomovskej obrazovky.

Vyberte PRIDAŤ NOVÉ PRÍSLUŠENSTVO

Aplikácia teraz vyhľadá kompatibilné zariadenia HomeKit.

Kliknite na IMI Heimeier neoHub, naskenujte kód nastavenia HomeKit na zadnej strane zariadenia neoHub pomocou kamery na zariadení iOS.

Váš neoHub je teraz úspešne spárovaný sc systémom HomeKit!

#### 2. Priradte zariadenia k miestnostiam

Ďalšími krokmi v aplikácii je roztriedenie všetkých pripojených zariadení spárovaných so zariadením neoHub do miestností HomeKit.

Zároveň môžete upraviť názvy služieb pripojených zariadení.

Pomenujte službu tak, ako by ste na ňu chceli odkazovať prostredníctvom hlasového ovládania Siri, a priradte ju k príslušnej miestnosti.

Tento postup zopakujte pre všetky zariadenia.

Po dokončení vyberte položku DOKONČIÌ NASTAVENIE.

#### 3. Vytvárajte automatizáciu, zdieľajte ovládanie a konfigurujte ďalšie zariadenia podporujúce HomeKit

Zistite, ako nastaviť automatizáciu HomeKit, používať hlasové ovládanie Siri, pridávať používateľov a konfigurovať ďalšie zariadenia Apple pomocou aplikácie Domácnosť v iOS - navštívte: www.apple.com/uk/ios/home

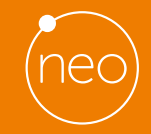

Viac informácií nájdete na www.imi-hydronic.com